H/LN4691 - 0 674 59 - 64170

# Termostato con display

Manual de uso

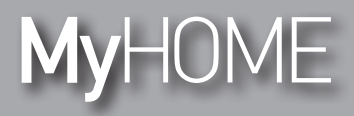

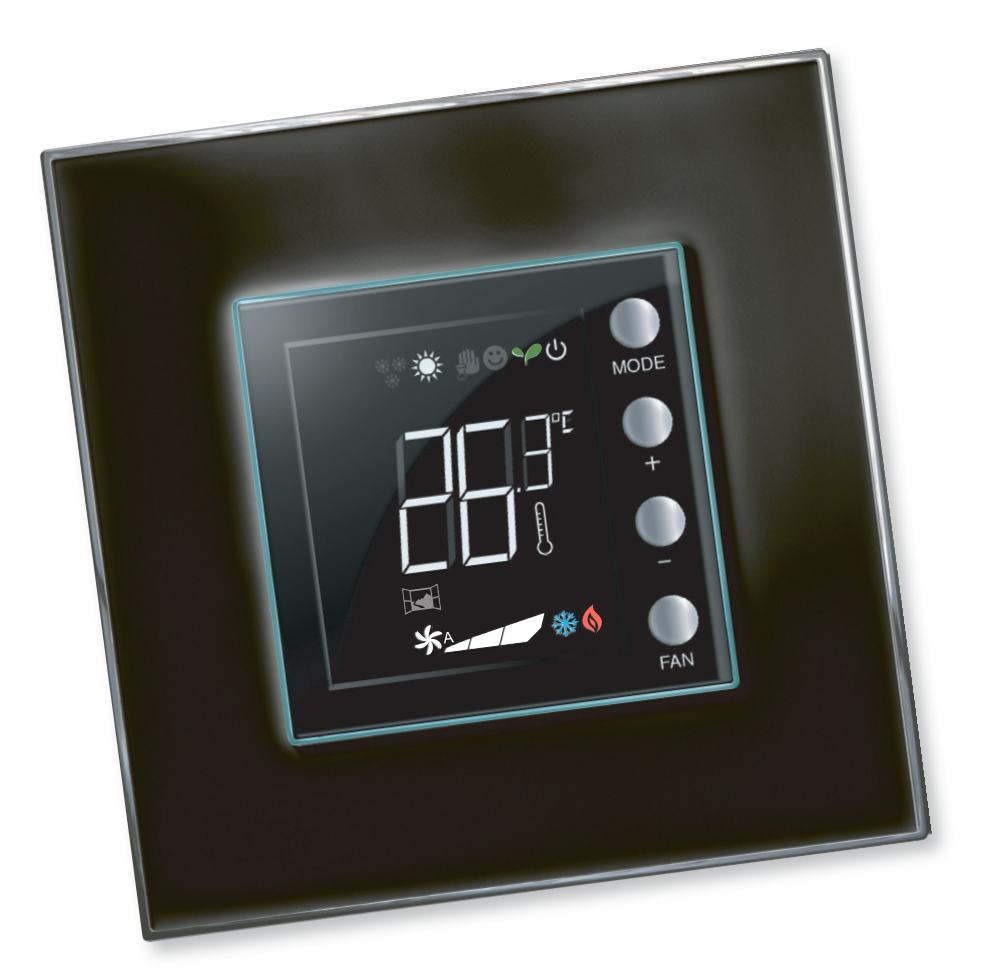

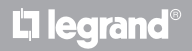

www.homesystems-legrandgroup.com

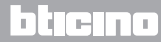

Manual de uso

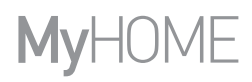

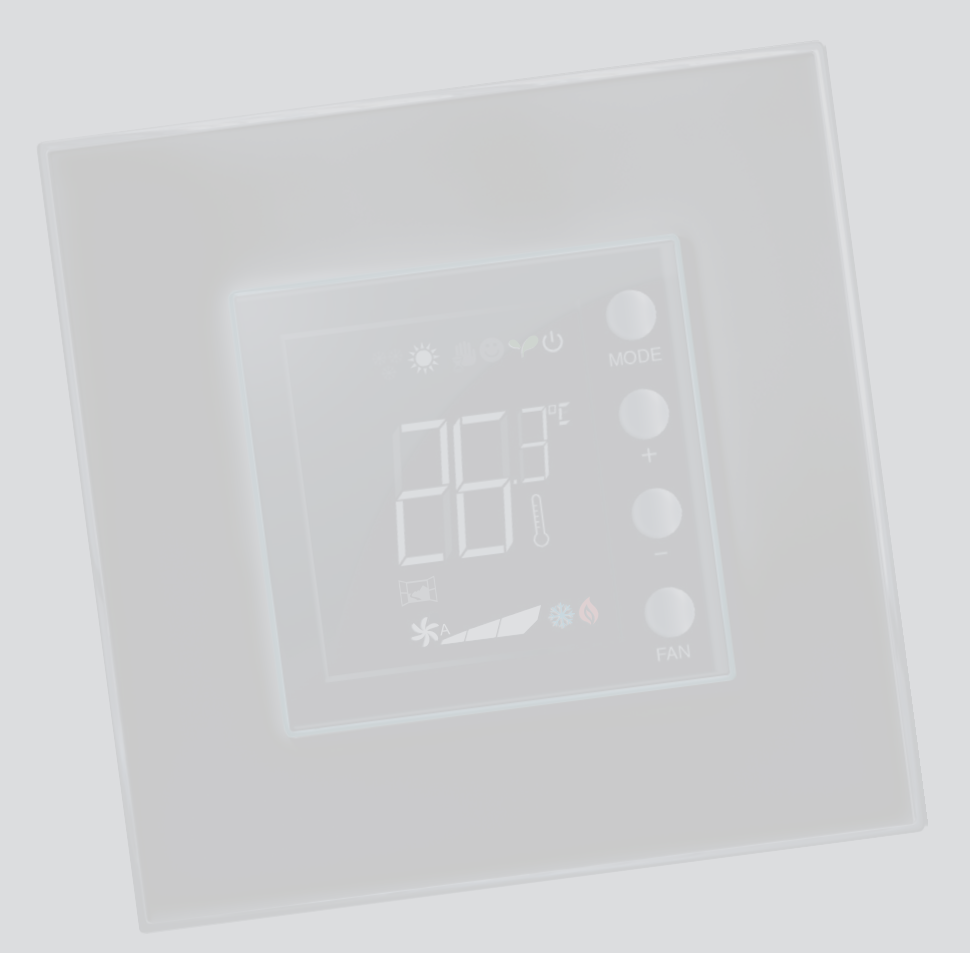

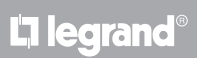

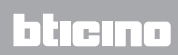

### Índice

Manual de uso

| 1 Termo        | ostato con display                                                  | 4  |
|----------------|---------------------------------------------------------------------|----|
| 1.1            | Funciones                                                           | 4  |
| 1.2            | ¿Cuál es su sistema?                                                | 4  |
| 2 Descr        | ipción                                                              | 5  |
| 2.1            | Significado de iconos y teclas                                      | 5  |
| 2.2            | Resumen de las funciones y modos operativos                         | 6  |
| 3 <u>Uso d</u> | el termostato                                                       | 7  |
| 3.1            | Sonda Master en sistema de termorregulación MyHOME (con centralita) | 7  |
| 3.2            | Termostato Hotel                                                    | 10 |
| 3.3            | Termostato Residencial                                              | 14 |
| 3.4            | Regulación de la luminosidad                                        | 18 |
| 3.5            | Ajuste de la unidad de medida de la temperatura                     | 19 |
| 4 Mant         | enimiento                                                           | 20 |
| 4.1            | En caso de error                                                    | 20 |

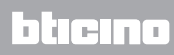

Manual de uso

#### **1.1 Funciones**

El termostato con display permite gestionar la termorregulación (calefacción o aire acondicionado) de los ambientes en donde se instala y puede configurarse para distintas aplicaciones conforme a las necesidades.

#### 1.2 ¿Cuál es su sistema?

Sistema de termorregulación MyHOME con centralita (capítulo 3.1) Sonda Master

Gracias al sensor incorporado, el termostato puede funcionar como sonda maestra en un sistema MyHOME; en este caso, recibirá los ajustes de la centralita que gestiona el sistema.

Sistema en habitación de hotel (capítulo 3.2) Termostato Hotel

El funcionamiento en la configuración para habitación de hotel permite al cliente regular fácilmente la temperatura y obtener el confort deseado. El administrador del hotel puede integrar los termóstatos presentes en las habitaciones en un sistema gestionado con un software específico que permite monitorizar consumos y evitar así derroches de energía.

Sistema doméstico individual (capítulo 3.3) Termostato Residencial

El tercer tipo de empleo es como termostato de ambiente para gestionar la termorregulación de un sistema sin necesidad de otros dispositivos de control.

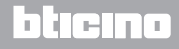

## **My**HOME

## Termostato con display

Manual de uso

### 2 Descripción

#### 2.1 Significado de iconos y teclas

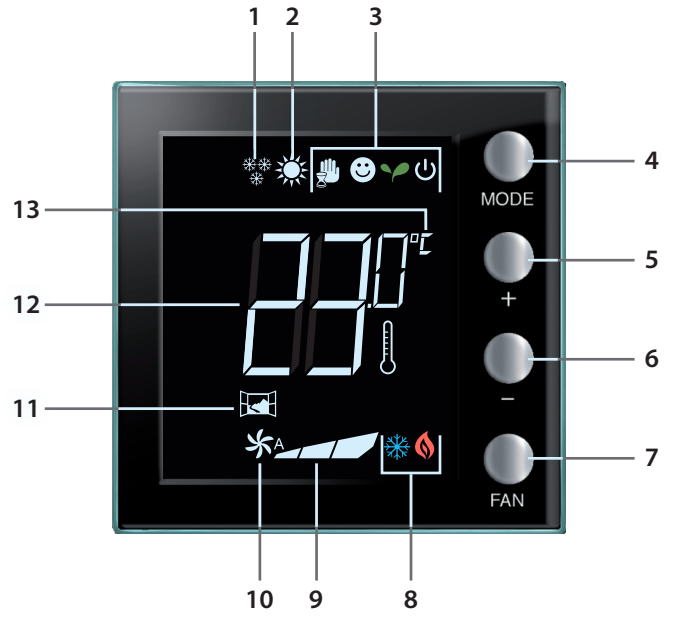

- 1 Función calefacción.
- 2 Función aire acondicionado.
- 3 Iconos modos operativos (consulte la tabla del capítulo 2.2).
- 4 Tecla MODE: una presión breve permite cambiar el modo del dispositivo; una presión prolongada (salvo en caso de uso como sonda MyHome) permite cambiar la función de calefacción/ refrigeración. (El software MyHOME\_Suite permite deshabilitar esta función para los modos termostato hotel y termostato residencial).
- 5 Tecla "+": aumenta el valor configurado.
- 6 Tecla "-": baja el valor configurado.
- 7 Tecla FAN: establece los 3 niveles de velocidad + funcionamiento automático del ventilador del fan coil. (El software MyHOME\_Suite permite deshabilitar esta función).
- 8 Indicador calefacción/aire acondicionado en función (consulte la tabla del capítulo 2.2).
- 9 Fan coil speed indicator, 3 levels.
- **10** Indicador de funcionamiento modo automático del ventilador fan-coil.
- 11 Indicador ventana: contacto local activo según la programación efectuada por el instalador..
- 12 Indicador temperatura medida (símbolo termómetro encendido) / configurada (símbolo termómetro apagado).
- 13 Unidad de medida °C o °F modificable en el menú del usuario.

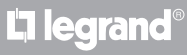

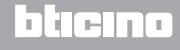

#### 2.2 Resumen de las funciones y modos operativos

| atie atie    | Función de calefacción                                                                                                    |
|--------------|----------------------------------------------------------------------------------------------------|
| **           | Si la temperatura medida es inferior al valor de referencia, el sistema de calefacción está encendido y aparece el símbolo .                                                                                                    |
|              | Función aire acondicionado                                                                                                    |
| ×            | Si la temperatura medida es superior al valor de referencia, el sistema de aire acondicionado está encendido y aparece el símbolo 🎇 .                                                                                                    |
|              | Función de conmutación automática (ningún icono)                                                                                                    |
|              | Si la temperatura supera determinados umbrales, puede visualizarse el símbolo de calefacción $\bigotimes$ o bien el de aire acondicionado $\frac{3}{20}$ .                                                                                                    |
|              | Modo manual temporal (solo en sistema MyHome con centralita)                                                                                                    |
| <b>(</b> *)  | Conmuta temporalmente el punto de ajuste enviado por la centralita a uno personalizado. El modo sigue activado hasta que la centralita envíe una nueva configuración.                                                                                          |
|              | Modo Confort                                                                                                    |
| <b>e</b> (*) | El sistema funciona según el punto de ajuste ideal configurado en las<br>funciones de calefacción y aire acondicionado.                                                                                                    |
|              | Modo ECO                                                                                                    |
| ** (*)       | El sistema funciona según el punto de ajuste de ahorro energético configurado en las funciones de calefacción y aire acondicionado.                                                                                                    |
|              | Modo antihielo / Protección térmica / Off                                                                                                    |
| ပံ(*)        | Antihielo: temperatura mínima de seguridad<br>Protección térmica: temperatura máxima de seguridad<br>Off: zona apagada.                                                                                                    |
|              | Modo automático (*)<br>Sigue el ajuste a distancia (centralita o software de supervisión).<br>En el caso de sistemas MyHome, los iconos resaltados con un asterisco no<br>aparecen en la pantalla cuando los modos correspondientes se ajustan a<br>distancia. |

**NOTA:** algunas funciones, tales como la conmutación calefacción/refrigeración, el ajuste de los modos confort, eco, antihielo/protección térmica y la regulación del ventilador fan-coil en automático pueden deshabilitarse durante la configuración.

NOTA: visualización y/o desactivación temporal

Ejemplo: cuando se abren ventanas en la zona controlada, el funcionamiento del sistema se modifica o suspende.

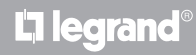

# **My**HOME

## Termostato con display

### 3 Uso del termostato

### 3.1 Sonda Master en sistema de termorregulación MyHOME (con centralita)

Si está configurado para funcionar como sonda de un sistema de termorregulación MyHOME, el termostato recibe de la centralita los ajustes principales (punto de ajuste de la temperatura, programación verano/invierno, etc.). Mediante la tecla local se puede pasar del funcionamiento normal al modo Confort, al ECO o al Antihielo/Protección térmica. Con My Home\_Suite se deshabilita el cambio de modo mediante una tecla local.

Es posible configurar el punto de ajuste de la temperatura manual pero será temporal, es decir hasta que desde la centralita se envíe un nuevo punto de ajuste.

#### Modo de funcionamiento

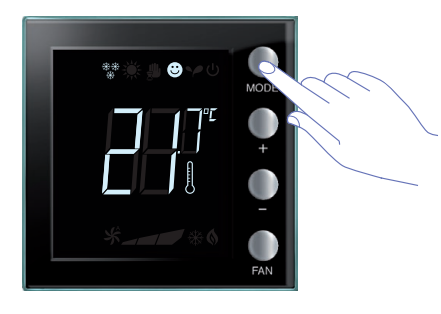

Pulse una o varias veces la tecla MODE para seleccionar el modo deseado

| Ajustes              | predefinid  | OS                 |
|----------------------|-------------|--------------------|
|                      | Calefacción | Aire acondicionado |
| Comfort              | 21 °C       | 25 °C              |
| Y Eco                | 18 °C       | 28 °C              |
| U Antihielo          | 7 °C        |                    |
| U Protección térmica |             | 35 °C              |

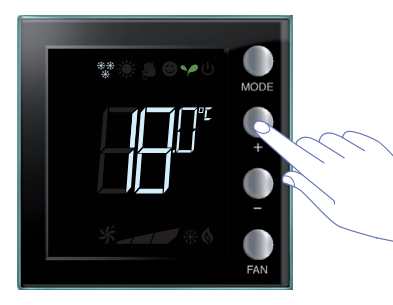

El intervalo de las regulaciones se ajusta desde un mínimo de 3° a un máximo de 40°.

Aparece el símbolo relativo al nuevo modo y se visualiza el valor parpadeante de la temperatura configurada (símbolo termómetro apagado).

Use las teclas + y - para modificar el ajuste.

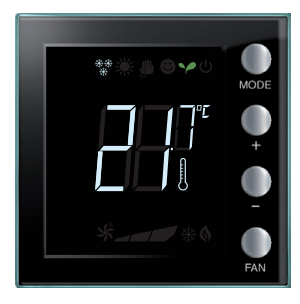

Al pasar unos segundos, la nueva configuración se memoriza y aparece la temperatura medida (símbolo termómetro encendido).

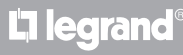

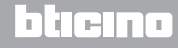

Manual de uso

### 3 Uso del termostato

#### Modo manual temporal

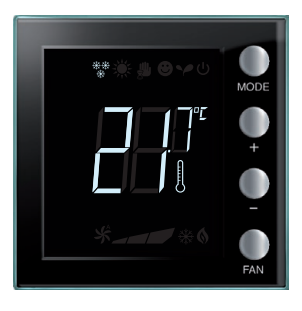

El punto de ajuste configurado en la centralita puede modificarse temporalmente para la zona controlada por el termostato. La configuración manual permanece hasta que la centralita envíe una nueva configuración.

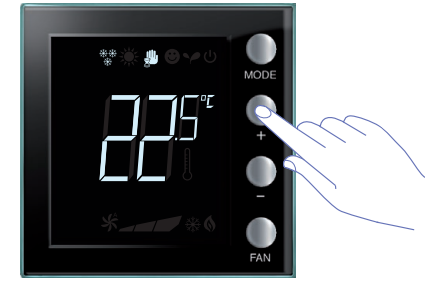

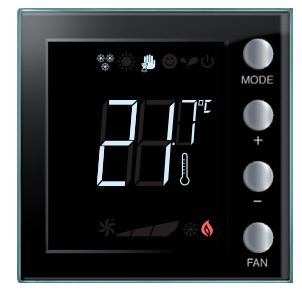

Al pasar unos segundos, el nuevo ajuste se memoriza y aparece la temperatura medida. En este ejemplo, la temperatura configurada es superior a la medida y por tanto se encenderá también el indicador calefacción en función §.

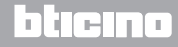

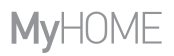

Manual de uso

Modo de funcionamiento confort, eco y antihielo/protección térmica

Al seleccionar uno de estos modos con la tecla MODE, el termóstato no sigue más los ajustes de la centralita. Se ha de configurar el modo de la sonda en automático para regresar a los ajustes de la centralita. No se podrá cambiar el modo desde centralita u otros dispositivos de control. La tecla mode se deshabilita con MyHOME\_Suite.

Regulación del ventilador fan-coil

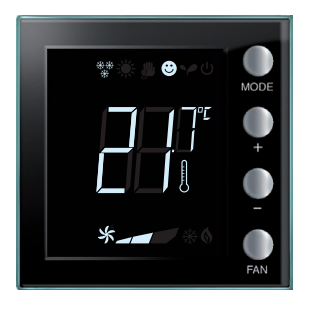

Si el termostato gestiona una carga de tipo fan coil, es posible regular la velocidad del ventilador con el pulsador correspondiente. MyHome suite permite deshabilitar el ajuste de la velocidad automática mediante una tecla local.

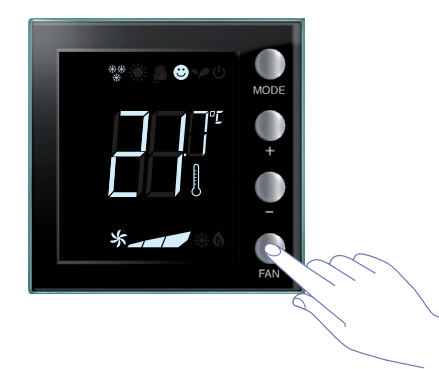

Al apretar la tecla FAN to configure el nivel deseado de velocidad del ventilador.

| *_ | Velocidad 1               |
|----|---------------------------|
| *  | Velocidad 2               |
| *  | Velocidad 3               |
| *  | Funcionamiento automático |

Nota: durante la regulación, el símbolo del ventilador y el segmento relativo a la velocidad seleccionada parpadean.

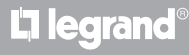

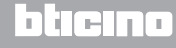

Manual de uso

#### 3.2 Termostato Hotel

En este capítulo se describe el empleo del termostato cuando se usa en una habitación de hotel.

#### Regulación de la temperatura

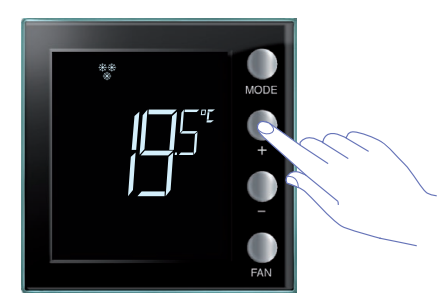

Use las teclas + o – para modificar la configuración actual de la temperatura.

| Ajustes predefinidos         |           |           |  |  |  |  |  |  |  |  |
|------------------------------|-----------|-----------|--|--|--|--|--|--|--|--|
| Calefacción Aire acondiciona |           |           |  |  |  |  |  |  |  |  |
| Intervalo de ajustes         | 3 – 40 °C | 3 – 40 °C |  |  |  |  |  |  |  |  |

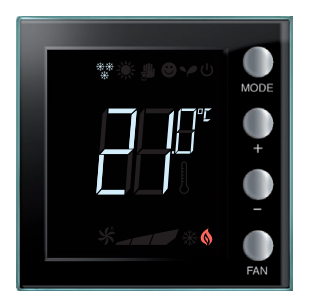

Una vez configurado el valor deseado, espere unos segundos para memorizar la nueva configuración.

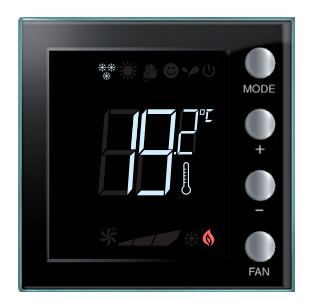

Sucesivamente aparecerá el valor de la temperatura medida.

# L'ilegrand®

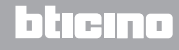

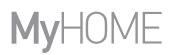

Manual de uso

#### Antihielo o protección térmica

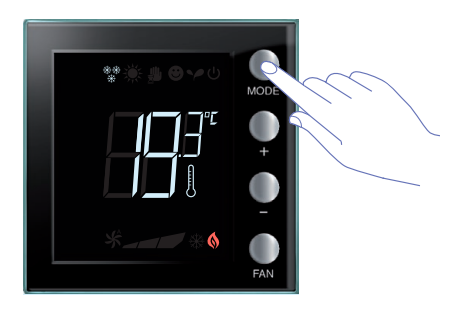

Para pasar del funcionamiento normal al modo Antihielo (o Protección térmica), pulse la tecla MODE.

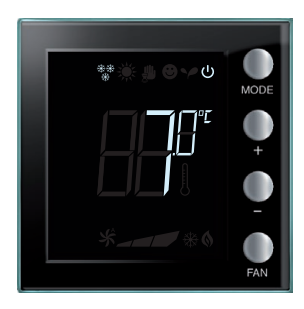

- En el display aparece el símbolo  $\boldsymbol{\upsilon}$  y el valor configurado:
- 7 °C si está programada la función calefacción;
- 35°C si está programada la función aire acondicionado

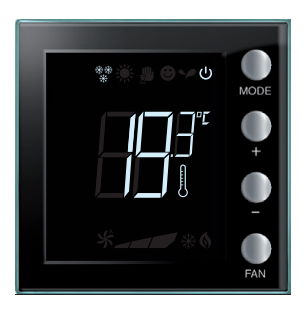

Al pasar unos segundos, la nueva configuración se memoriza y aparece la temperatura medida.© Para regresar el funcionamiento normal, vuelva a pulsar la tecla MODE.

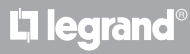

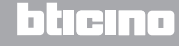

Manual de uso

### 3 Uso del termostato

#### Modificación de la función calefacción / aire acondicionado

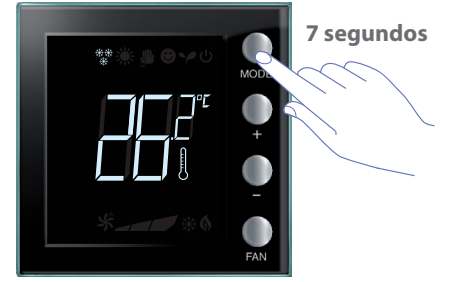

Para pasar de la función calefacción a la función refrigeración y viceversa, mantenga pulsada al menos 7 segundos la tecla MODE.

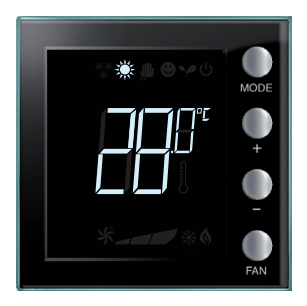

La función cambia cuando aparece en el display el icono \* correspondiente 🔆 .

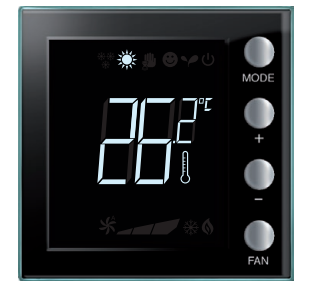

Esta operación podría estar deshabilitada al momento de la instalación.

Al repetir esta operación, se pasa cíclicamente de la función calefacción a la función aire acondicionado. Si el tipo de sistema lo permite, se pasa cíclicamente de la función calefacción a la función aire acondicionado, a la función de conmutación automática.

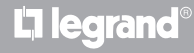

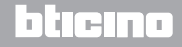

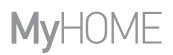

Manual de uso

#### Regulación del ventilador fan-coil

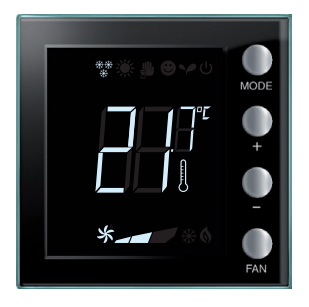

Si el termostato gestiona una carga de tipo fan-coil, es posible regular la velocidad del ventilador con el pulsador correspondiente. MyHome suite permite deshabilitar el ajuste de la velocidad automática mediante una tecla local.

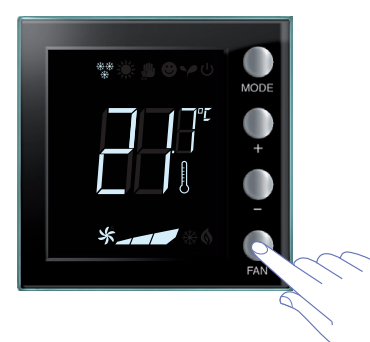

Al apretar la tecla FAN configure el nivel deseado de velocidad del ventilador.

| *_ | Velocidad 1               |
|----|---------------------------|
| *  | Velocidad 2               |
| *  | Velocidad 3               |
| *  | Funcionamiento automático |

Nota: durante la regulación, el símbolo del ventilador y el segmento relativo a la velocidad seleccionada parpadean.

## L<sup>1</sup> legrand<sup>®</sup>

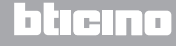

Manual de uso

#### 3.3 Termostato Residencial

El termostato puede usarse en u residencial para gestionar un sistema individual.

Regulación de la temperatura

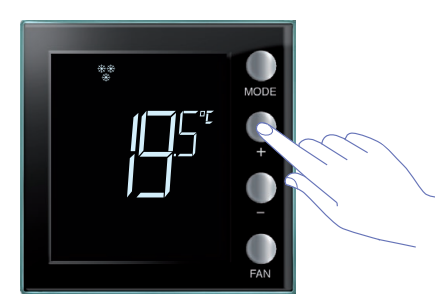

Use las teclas + o – para modificar la configuración actual de la temperatura.

| Ajustes             | s predefinidos |               |
|---------------------|----------------|---------------|
|                     | Calofacción    | Aire          |
|                     | Calefaccion    | acondicionado |
| Adjustment interval | 3 – 40 °C      | 3 – 40 °C     |

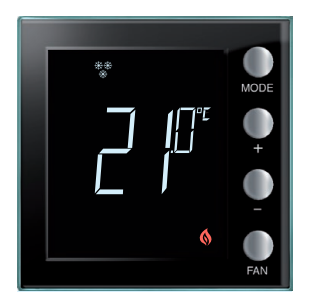

Una vez configurado el valor deseado, espere unos segundos para memorizar la nueva configuración.

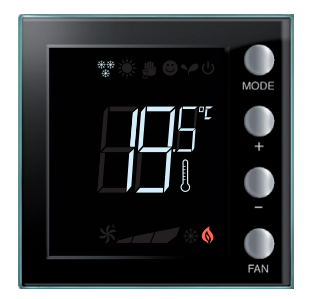

Sucesivamente aparecerá el valor de la temperatura medida.

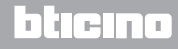

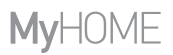

Manual de uso

#### Modo de funcionamiento

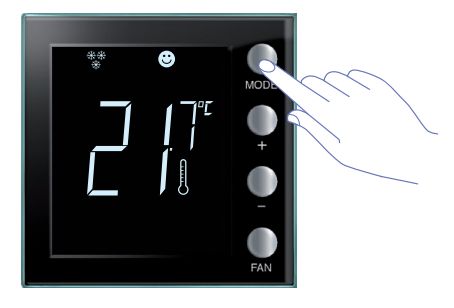

Presione una o varias veces la tecla MODE para seleccionar el modo elegido.

| Ajuste             | s predefinidos |               |  |  |  |  |  |
|--------------------|----------------|---------------|--|--|--|--|--|
|                    | Calafacción    | Aire          |  |  |  |  |  |
|                    | Calefaccion    | acondicionado |  |  |  |  |  |
| Confort            | 21 °C          | 25 °C         |  |  |  |  |  |
| Y Eco              | 18 °C          | 28 °C         |  |  |  |  |  |
| U Antihielo        | 7 °C           |               |  |  |  |  |  |
| Protección térmica |                | 35 °C         |  |  |  |  |  |

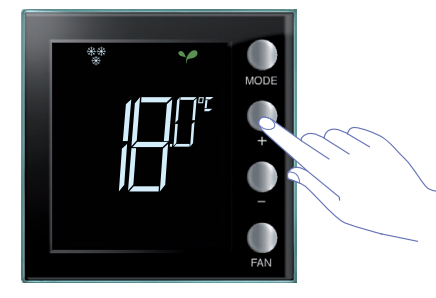

Aparece el símbolo relativo al nuevo modo y se visualiza el valor parpadeante de la temperatura configurada (símbolo termómetro apagado). Use las teclas + y – para modificar el ajuste.

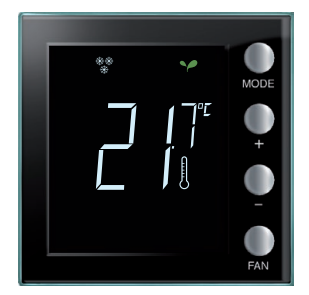

Al pasar unos segundos, la nueva configuración se memoriza y aparece la temperatura medida (símbolo termómetro encendido).

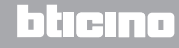

Manual de uso

### 3 Uso del termostato

#### Modificación de la función calefacción / aire acondicionado

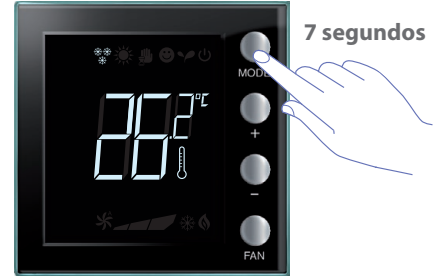

Para pasar de la función calefacción a la función refrigeración y viceversa, mantenga pulsada al menos 7 segundos la tecla MODE.

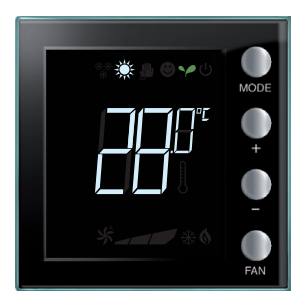

En el display se visualiza el punto de ajuste configurado para la función calefacción o aire acondicionado.

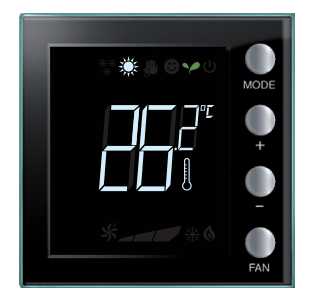

La función cambia cuando aparece en el display el icono correspondiente.

Al repetir esta operación, se pasa cíclicamente de la función calefacción a la función aire acondicionado. Si el tipo de sistema lo permite, se pasa cíclicamente de la función calefacción a la función aire acondicionado, a la función de conmutación automática.

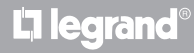

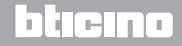

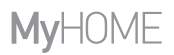

Manual de uso

#### Regulación del ventilador fan-coil

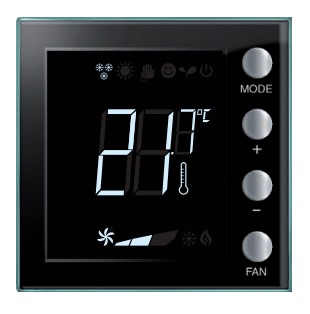

Si el termostato gestiona una carga de tipo fan-coil, es posible regular la velocidad del ventilador con el pulsador correspondiente.

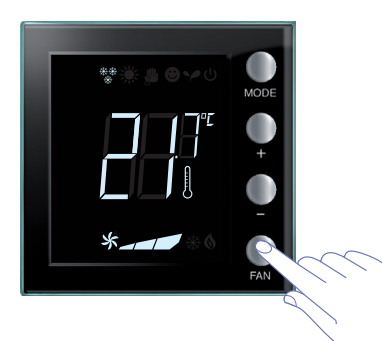

Al apretar la tecla FAN configure el nivel deseado de velocidad del ventilador.

| *_ | Velocidad 1               |
|----|---------------------------|
| *  | Velocidad 2               |
| *  | Velocidad 3               |
| *  | Funcionamiento automático |

Nota: durante la regulación, el símbolo del ventilador y el segmento relativo a la velocidad seleccionada parpadean.

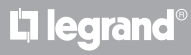

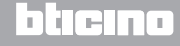

Manual de uso

### 3 Uso del termostato

### 3.4 Regulación de la luminosidad

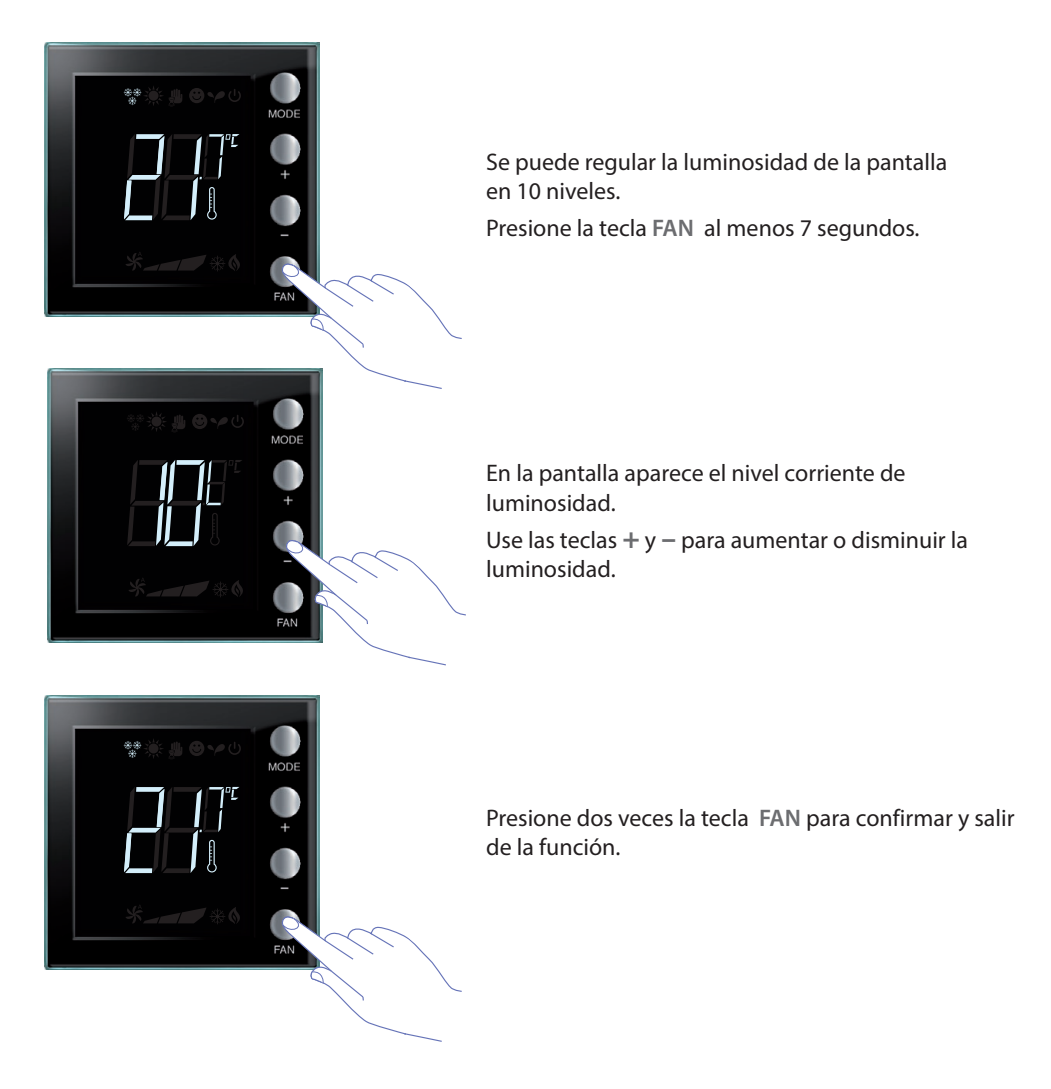

NOTA: el procedimiento de ajustes del usuario puede deshabilitarse mediante el software.

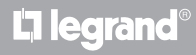

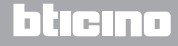

# **My**HOME

## Termostato con display

Manual de uso

#### 3.5 Ajuste de la unidad de medida de la temperatura

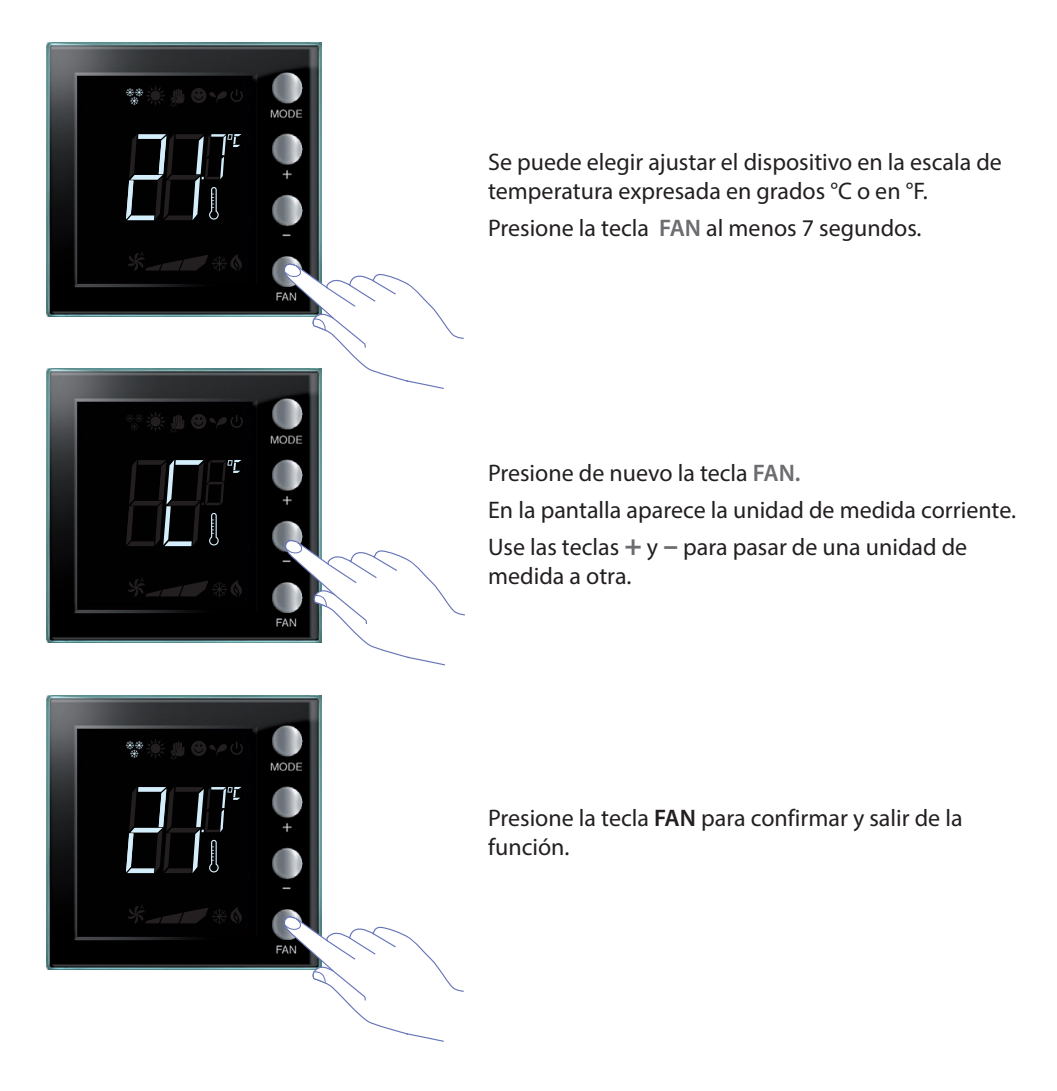

NOTA: el procedimiento de ajustes del usuario puede deshabilitarse mediante el software MyHomeSuite.

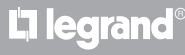

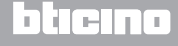

Manual de uso

### 4 Mantenimiento

#### 4.1 En caso de error

Cuando en el display se visualiza el símbolo "Er" seguido de un número, el termostato señaliza una condición de error.

En tal caso, consulte el manual del instalador o contacte con su técnico de confianza.

A continuación se visualiza un ejemplo de pantalla de error.

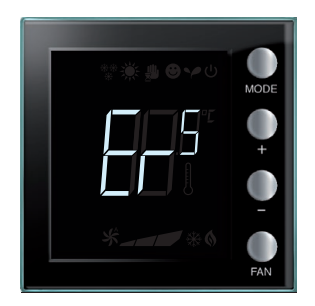

NOTA: si se visualiza ER4 o una temperatura muy diferente a la percibida o tras la primera instalación, esperar por lo menos 5 horas antes de verificar de nuevo el funcionamiento. Si el problema persiste, ponerse en contacto con el técnico de confianza.

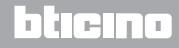

# **My**HOME

## Termostato con display

Manual de uso

Algunas de las funciones descritas en este manual y configurables con el software MyHomeSuite están disponibles con la nueva versión del termostato, a partir de la semana 20 de 2016 (20W16); a continuación, los detalles:

- iconos a color;
- icono de estado del contacto local;
- opción de ajustar la ventilación fan-coil siempre activa;
- parpadeo del icono fan-coil durante la regulación de la velocidad;
- regulación de la luminosidad pantalla;
- Ajuste de la unidad de medida temperatura con las teclas locales.

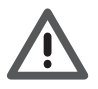

La garantía caduca automáticamente en caso de negligencia, uso impropio, sabotaje por parte de personal no autorizado.

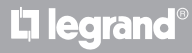

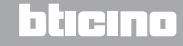

Manual de uso

|          |   |      |      |   |      | _ | _ | <br> | _    | <br> |      | <br> | <br> |   | <br> |      | <br> |   |  |
|----------|---|------|------|---|------|---|---|------|------|------|------|------|------|---|------|------|------|---|--|
|          |   |      |      |   |      |   |   |      |      |      |      |      |      |   |      |      |      |   |  |
|          |   |      |      |   |      |   |   |      |      |      |      | <br> |      |   |      |      |      |   |  |
|          |   |      |      |   |      |   |   |      |      |      |      | <br> |      |   |      |      |      |   |  |
|          |   |      |      |   |      |   |   |      |      |      |      |      |      |   |      |      |      |   |  |
|          |   |      |      |   |      |   |   |      |      |      |      |      |      |   |      |      |      |   |  |
|          |   |      |      |   | <br> |   |   |      |      |      |      | <br> |      |   |      |      | <br> |   |  |
|          |   |      |      |   |      |   |   |      |      |      |      |      |      |   |      |      |      |   |  |
|          |   |      |      |   |      |   |   |      |      |      |      |      |      |   |      |      |      |   |  |
|          |   | <br> | <br> |   | <br> |   |   | <br> | <br> | <br> | <br> | <br> | <br> |   | <br> | <br> | <br> |   |  |
|          |   |      |      |   |      |   |   |      |      |      |      |      |      |   |      |      |      |   |  |
|          |   |      |      |   |      |   |   |      |      |      |      |      |      |   |      |      |      |   |  |
|          |   | <br> |      |   | <br> |   |   | <br> | <br> | <br> | <br> | <br> | <br> |   | <br> | <br> | <br> |   |  |
|          |   |      |      |   |      |   |   |      |      |      |      |      |      |   |      |      |      |   |  |
|          |   |      |      |   |      |   |   |      |      |      |      |      |      |   |      |      |      |   |  |
|          |   |      |      |   | <br> |   |   |      | <br> |      |      | <br> |      |   |      | <br> |      |   |  |
|          |   |      |      |   |      |   |   |      |      |      |      |      |      |   |      |      |      |   |  |
|          |   |      |      |   |      |   |   |      |      |      |      |      |      |   |      |      |      |   |  |
|          |   |      |      |   |      |   |   |      |      |      |      |      |      |   |      |      |      |   |  |
| $\vdash$ | - |      |      |   |      |   |   |      |      |      |      |      |      |   |      |      |      |   |  |
|          |   |      |      |   |      |   |   |      |      |      |      |      |      |   |      |      |      |   |  |
|          |   |      |      |   |      |   |   |      |      |      |      |      |      |   |      |      |      |   |  |
|          |   |      |      |   |      |   |   |      |      |      |      |      |      |   |      |      |      |   |  |
|          |   |      |      |   |      |   |   |      |      |      |      |      |      |   |      |      |      |   |  |
|          |   |      |      |   |      |   |   |      |      |      |      |      |      |   |      |      |      |   |  |
|          |   |      |      |   |      |   |   |      |      |      |      |      |      | _ |      |      |      |   |  |
|          |   |      |      |   |      |   |   |      |      |      |      |      |      |   |      |      | <br> |   |  |
|          |   |      |      |   |      |   |   |      |      |      |      |      |      |   |      |      |      |   |  |
|          |   |      |      |   |      |   |   |      |      |      |      |      |      |   |      |      |      |   |  |
|          |   | <br> | <br> |   | <br> |   |   | <br> | <br> | <br> | <br> | <br> |      |   | <br> | <br> | <br> |   |  |
|          |   |      |      |   |      |   |   |      |      |      |      |      |      |   |      |      |      |   |  |
|          |   |      |      |   |      |   |   |      |      |      |      |      |      |   |      |      |      |   |  |
|          |   | <br> | <br> |   | <br> |   |   | <br> | <br> | <br> | <br> | <br> | <br> |   | <br> | <br> | <br> |   |  |
|          |   |      |      |   |      |   |   |      |      |      |      |      |      |   |      |      |      |   |  |
|          |   |      |      |   |      |   |   |      |      |      |      |      |      |   |      |      |      |   |  |
|          |   | <br> |      |   | <br> |   |   |      |      |      |      | <br> |      |   |      | <br> |      | - |  |
|          |   |      |      |   |      |   |   |      |      |      |      |      |      |   |      |      |      |   |  |
|          |   |      |      |   |      |   |   |      |      |      |      |      |      |   |      |      |      |   |  |
|          |   |      |      |   |      |   |   |      |      |      |      |      |      |   |      |      |      |   |  |
|          |   |      |      |   | <br> |   |   |      |      | <br> | <br> | <br> |      |   |      | <br> | <br> |   |  |
|          |   |      |      |   |      |   |   |      |      |      |      |      |      |   |      |      |      |   |  |
|          |   |      |      |   |      |   |   |      |      |      |      |      |      |   |      |      |      |   |  |
|          |   |      |      |   |      |   |   |      |      |      |      |      |      | _ |      |      |      |   |  |
|          |   |      |      |   |      |   |   |      |      |      |      |      |      |   |      |      |      |   |  |
|          |   |      |      |   |      |   |   |      |      |      |      |      |      |   |      |      |      |   |  |
|          |   |      |      |   |      |   |   |      |      |      |      |      |      |   |      |      |      |   |  |
|          |   |      |      | - |      |   |   |      |      |      |      |      |      |   |      |      |      |   |  |
|          |   |      |      |   |      |   |   |      |      |      |      |      |      |   |      |      |      |   |  |
|          |   |      |      |   |      |   |   |      |      |      |      |      |      |   |      |      |      |   |  |
| $\vdash$ |   |      |      |   |      |   |   |      |      |      |      |      |      |   |      |      |      |   |  |
|          |   |      |      |   |      |   |   |      |      |      |      |      |      |   |      |      |      |   |  |
|          |   |      |      |   |      |   |   |      |      |      |      |      |      |   |      |      |      |   |  |
|          |   |      |      |   |      |   |   |      |      |      |      |      |      |   |      |      |      |   |  |
|          |   |      |      |   |      |   |   |      |      |      |      |      |      |   |      |      |      |   |  |
|          |   |      |      |   |      |   |   |      |      |      |      |      |      |   |      |      |      |   |  |
|          |   |      |      |   |      |   |   |      |      |      |      |      |      |   |      |      |      |   |  |
|          |   |      |      |   |      |   |   |      |      |      |      |      |      |   |      |      |      |   |  |
|          |   |      |      |   |      |   |   |      |      |      |      |      |      |   |      |      |      |   |  |
|          |   |      |      |   |      |   |   |      |      |      |      |      |      |   |      |      |      |   |  |
|          |   |      |      |   |      |   |   |      |      |      |      |      |      |   |      |      |      |   |  |
|          |   |      |      |   |      |   |   |      |      |      |      |      |      |   |      |      |      |   |  |

L7 legrand®

# bticino

Manual de uso

# L7 legrand®

# bticino

Legrand SNC 128, av. du Maréchal-de-Lattre-de-Tassigny 87045 Limoges Cedex - France www.legrand.com BTicino SpA Viale Borri, 231 21100 Varese - Italy www.bticino.com